# **Aplikace Mapy Google**

VY\_32\_INOVACE\_MOB\_BU\_10

Sada: Mobilní aplikace ve výuce

Téma: Aplikace Mapy Google

Autor: Mgr. Miloš Bukáček

Předmět: Zeměpis

Ročník: 4. ročník nižšího gymnázia

Využití: Prezentace určená pro výklad

Anotace: Prezentace je věnována mobilní aplikaci Mapy Google, kterou mohou žáci a učitelé využívat v tabletech (a případně i mobilních telefonech) s operačním systémem Android. První část popisuje ovládání aplikace a jednotlivé nabídky, ve druhé části jsou zařazeny praktické úkoly na procvičení.

Gymnázium Vincence Makovského se sportovními třídami Nové Město na Moravě

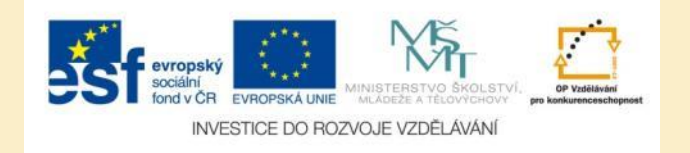

#### Aplikace Mapy Google

- Aplikaci nainstalujete z katalogu aplikací pro mobilní zařízení Obchod play
- Mapový podklad můžete přepínat mezi obecně zeměpisnou mapou a leteckými snímky
- Aplikace Mapy Google umožňuje:
  - Naplánovat trasu
  - Vyhledávat v katalogu firem
  - Zobrazit body zájmu (restaurace, ubytování, ...) v místě, kde se nacházíte
- Mapu zobrazené oblasti je možné stáhnout do mobilního telefonu (tabletu) a pracovat off-line

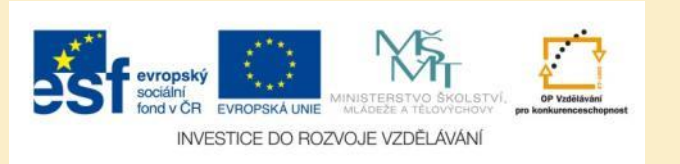

#### Mapy Google – základní mapa

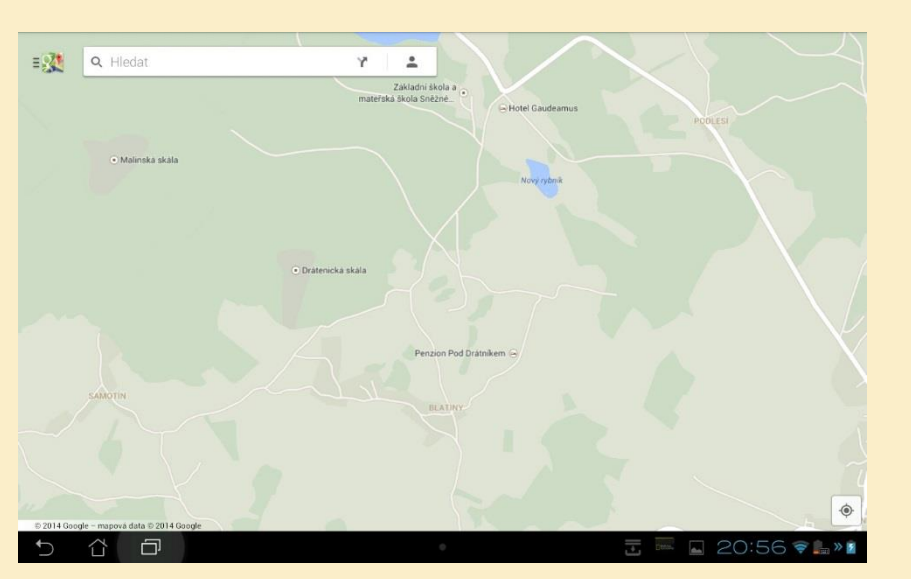

Obr. 1: Základní mapa

- Základní mapa obsahuje obecně zeměpisné informace
- Při větším oddálení ji můžete používat jako autoatlas
- Místo, kde se nacházíte, je na mapě zobrazeno modrým kolečkem
- Vaše pozice je určena pomocí signálu mobilních sítí, případně pomocí modulu GPS
- Pokud jste na mapě mimo vaši aktuální pozici, přejdete na klepnutím na modrý záměrná kříž (v pravém dolním rohu mapy)

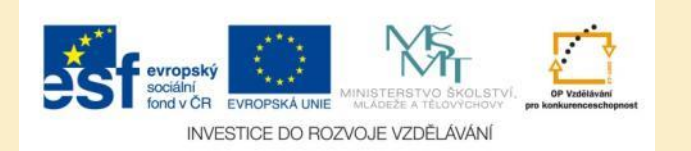

## Mapy Google – ovládání mapy

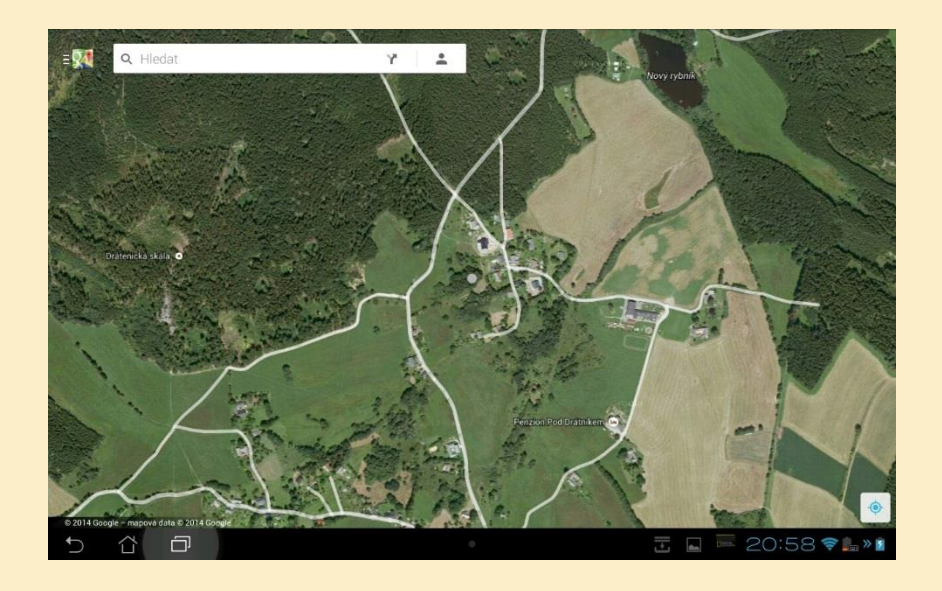

#### Obr. 2: Letecká mapa

- Mapové vrstvy se dají přepínat pomocí ikony v levém horním rohu
- Chycením jedním prstem mapu posunete
- Poklepáním jedním prstem zobrazení přiblížíte
- Klepnutím dvěma prsty mapu oddálíte
- Zoomování můžete také ovládat pomocí přibližováním/oddalováním dvou prstů na displeji

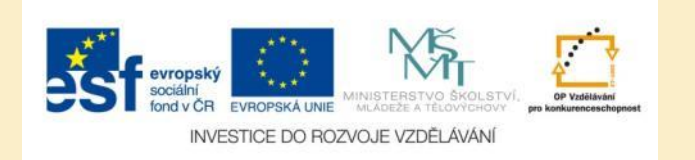

# Vyhledávání lokalit

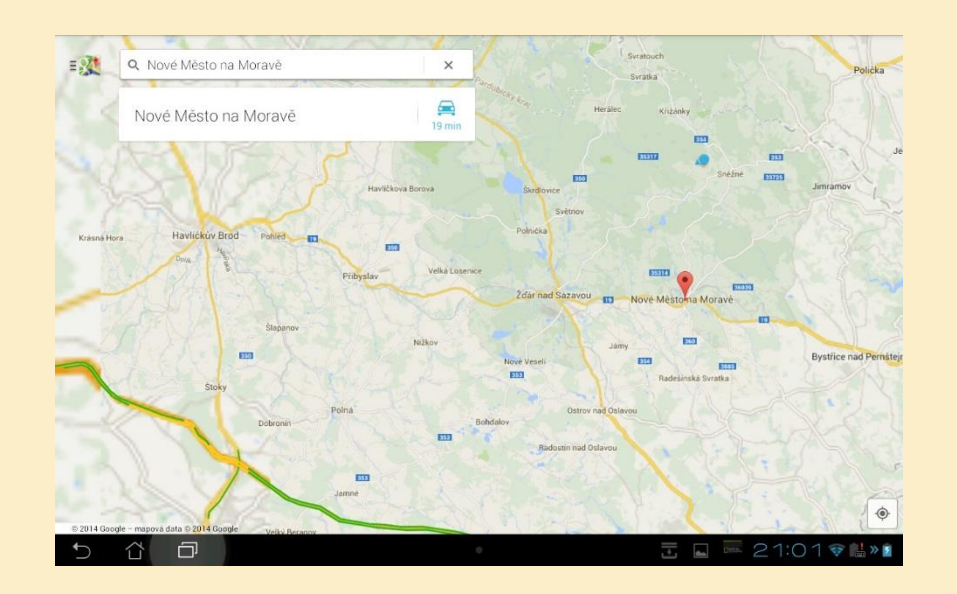

#### Obr. 3: Stránka s vyhledáváním

- Po klepnutí do vyhledávácího políčka zadat lokalitu
- Vyhledávat můžete také body zájmu podle jednotlivých kategorií:
  - restaurace
  - kavárny
  - bary (restaurace)
  - hotely

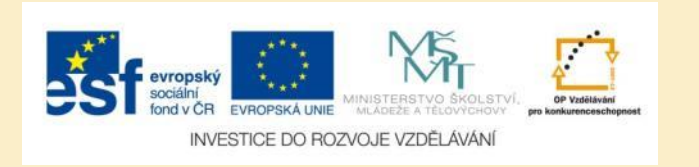

## Zobrazení nalezených lokalit

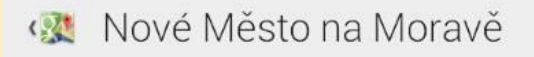

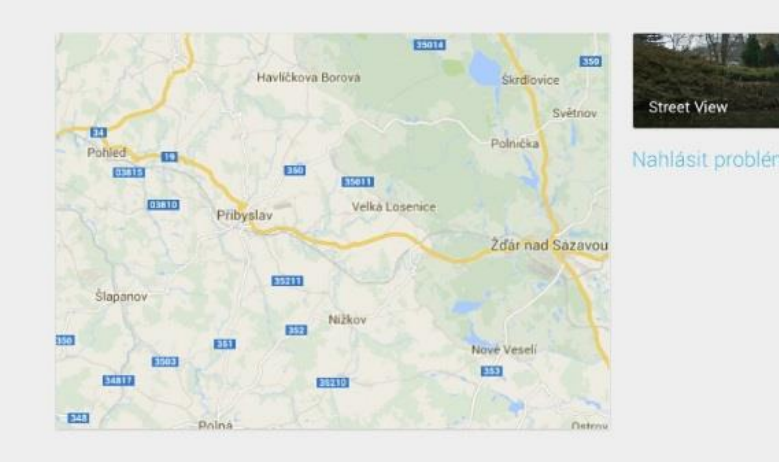

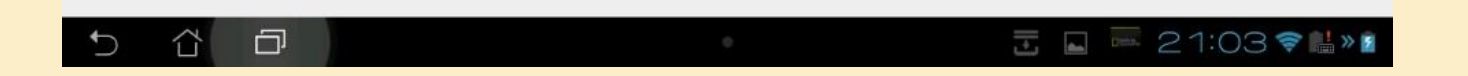

Obr. 4: Hledaná lokalita se zobrazí v malém mapovém okně. V pravém horním rohu aplikace najdete ikony pro uložení, sdílení a hledání trasy. Současně se můžete přepnout do Street View.

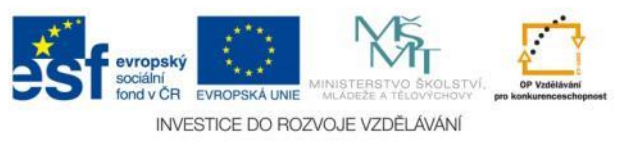

<

 $\star$ 

### Výběr místa pro Street View

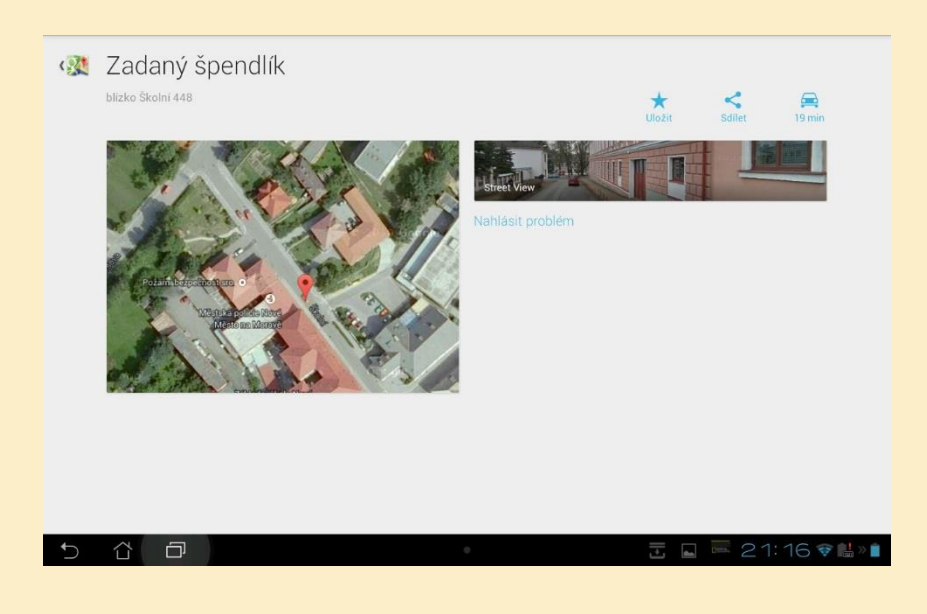

Obr. 5: Označení bodu na mapě

- Klepněte do mapy na místo, kde se chcete podívat na Street View
- Místo se označní ikonou (špendlíkem)
- V novém okně klepněte na fotografii popsanou Street View

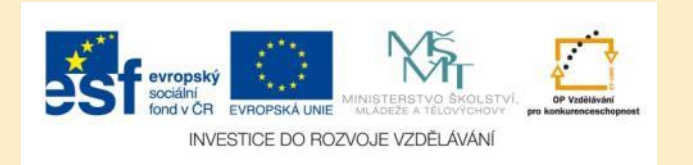

#### **Street View**

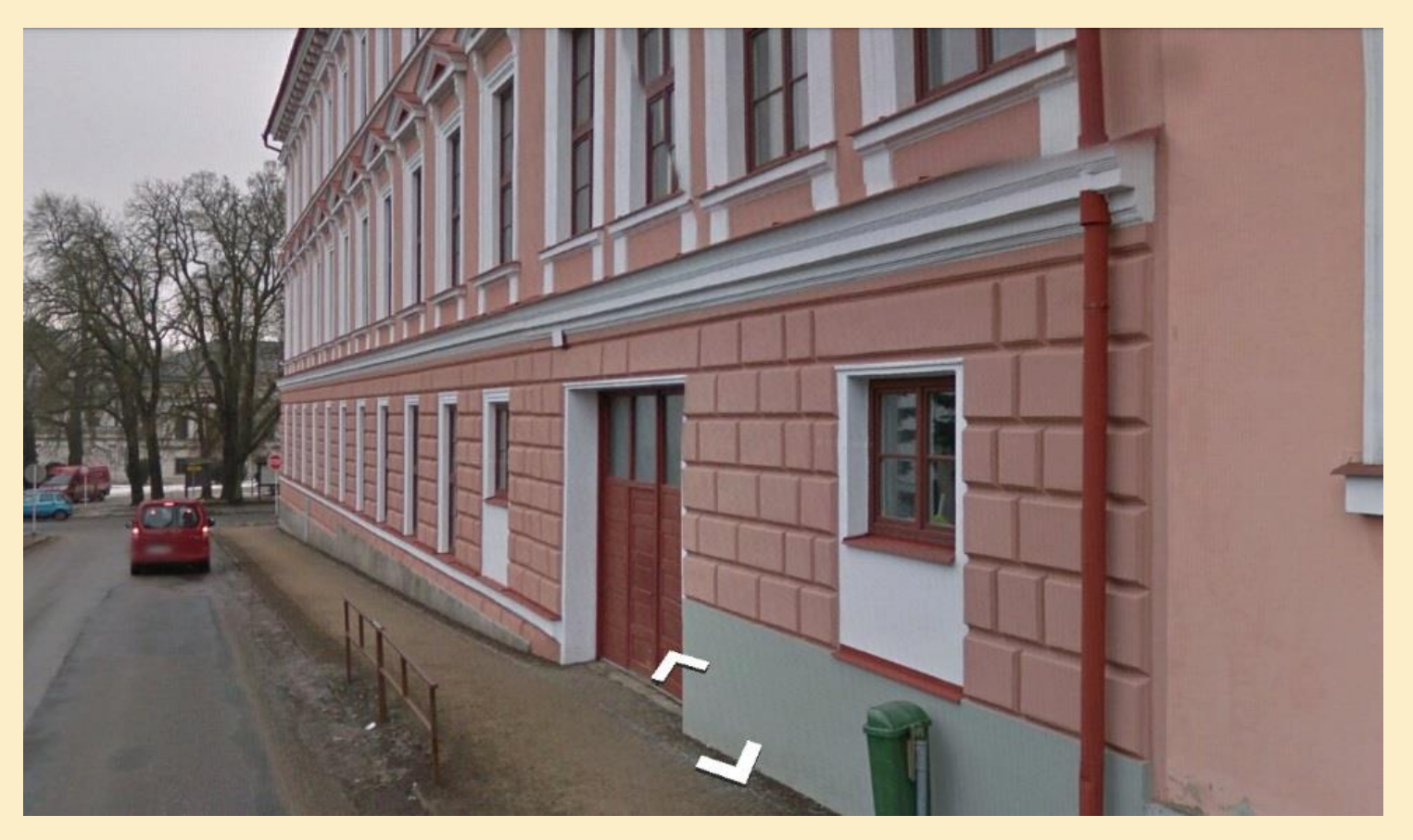

Obr. 6: Street View v aplikaci Mapy Google

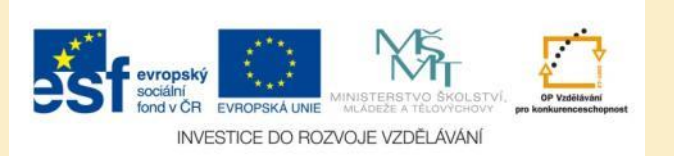

#### Plánování trasy

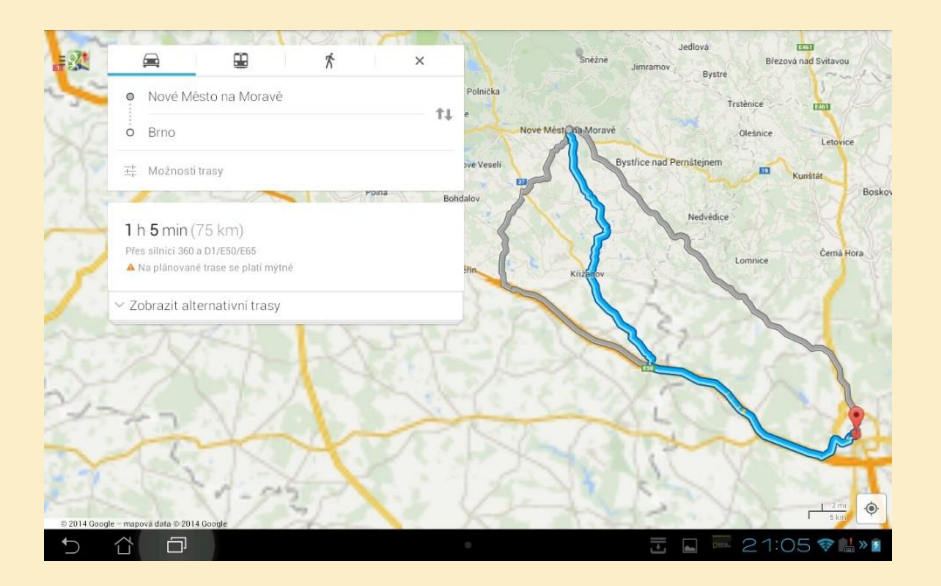

#### Obr. 7: Zobrazená trasa na mapě

- Pro vyhledání trasy klepněte na ikonku s šipkou vpravo od vyhledávacího políčka
- Trasa se vypočte vždy z místa, kde se nacházíte do cílového místa (případně změňte výchozí místo)
- Na mapě se trasy zvýrazní modře a šedě
- Modrou barvou je označená vybraná trasa, šedou trasy alternativní
- Současně se zobrazí přibližná doba jízdy a vzdálenost vyznačení trasy

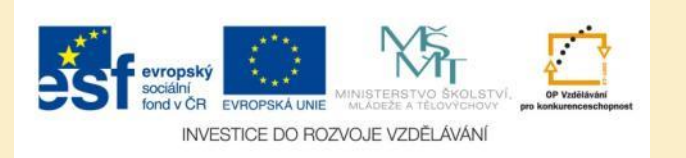

## ltinerář trasy

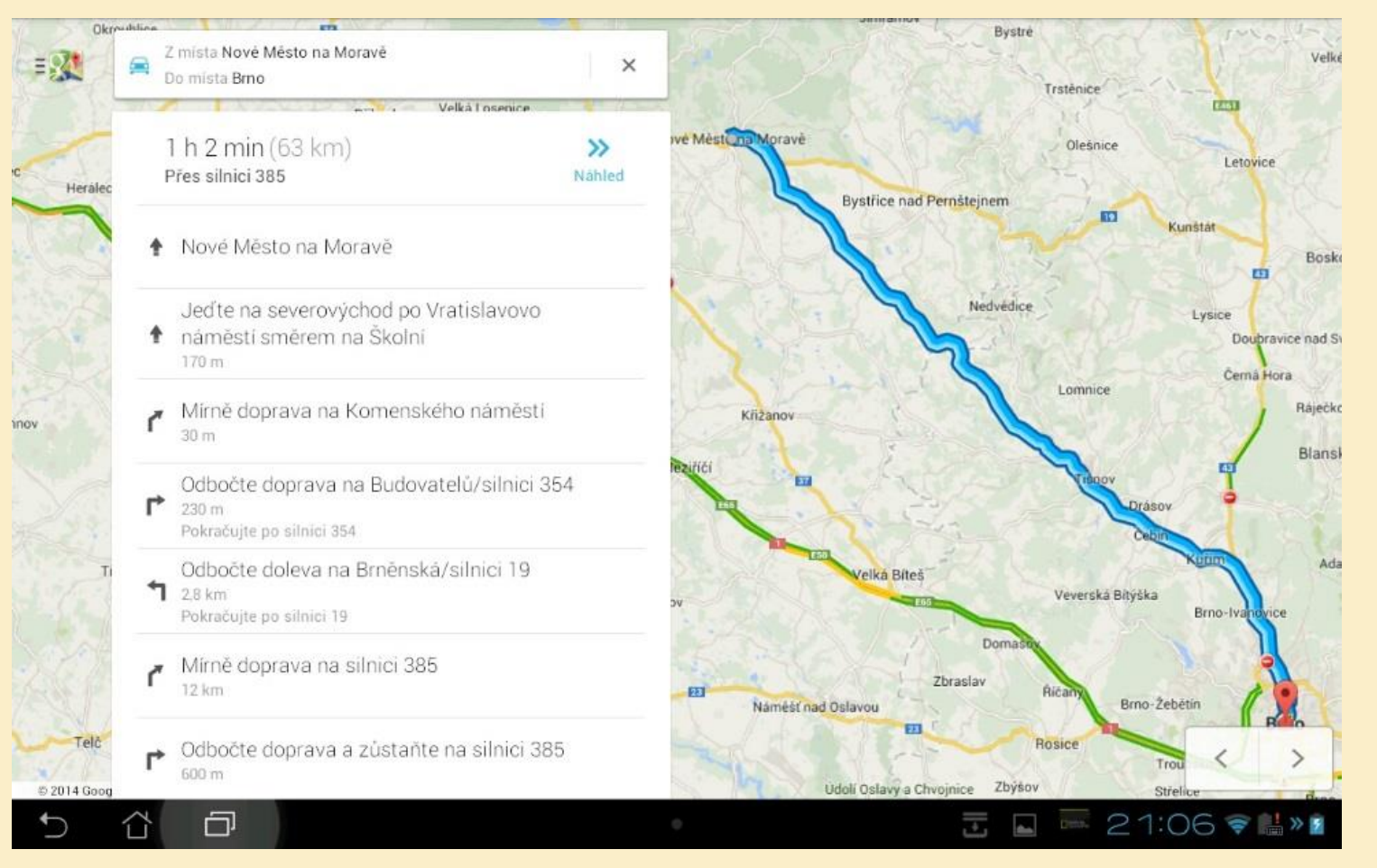

Obr. 8: Podrobný itinerář vybrané trasy

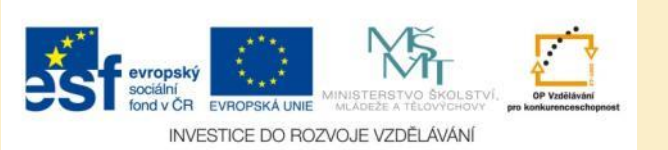

#### Navigace

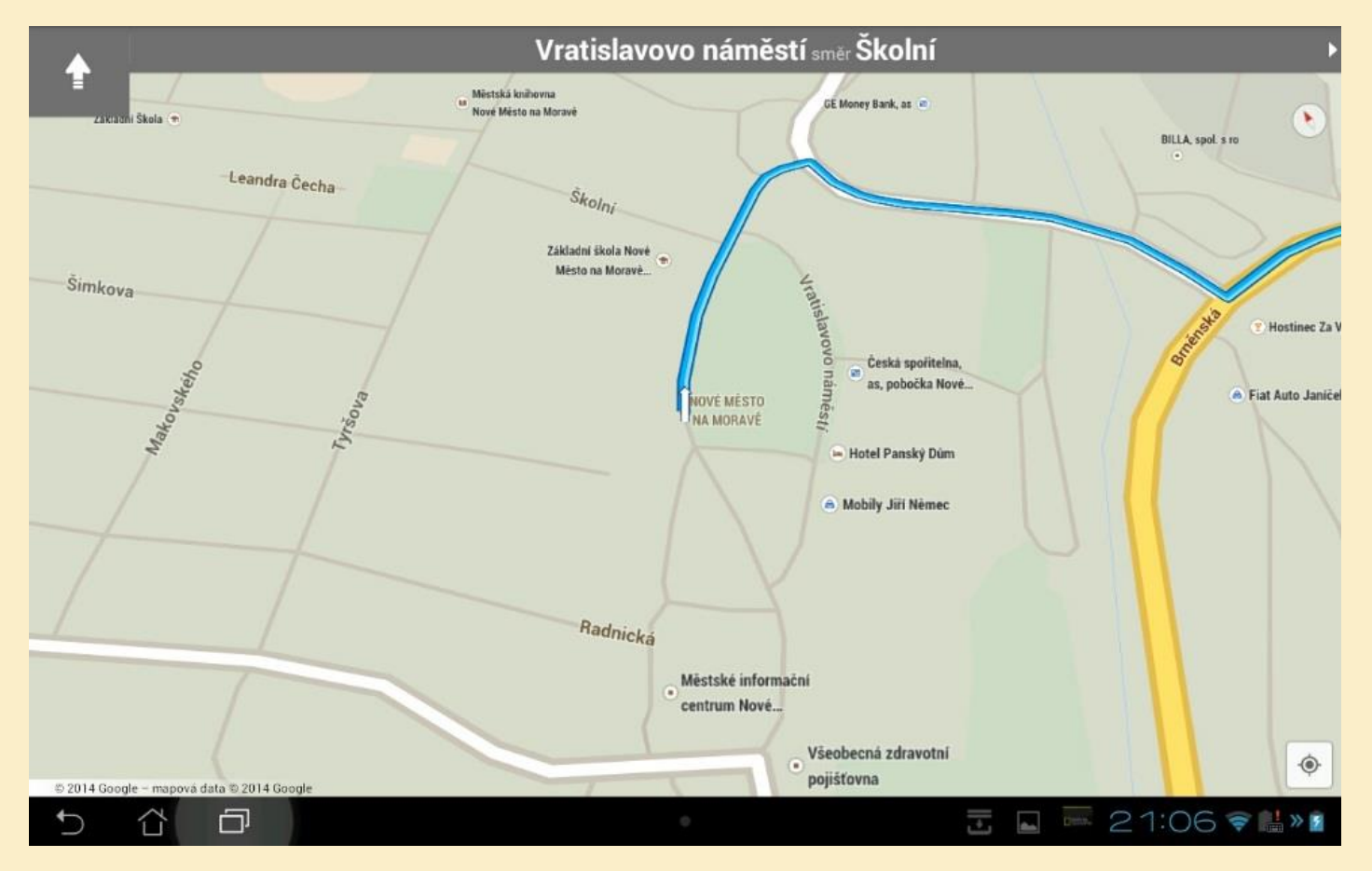

Obr. 9: Klepnutím na ikonu Start v itineráři se zapne navigace k cíli.

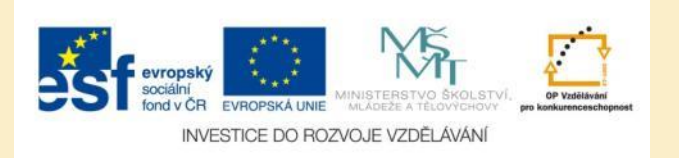

# Úkol č. 1: Plánování trasy

- Z Nového Města na Moravě chci cestovat autem do Brna. Zjistěte:
- Jaká je celková délka trasy?
- Jaká je předpokládaná doba jízdy?
- Kterou z alternativních trasy byste zvolili, pokud nemáte dálniční známku?

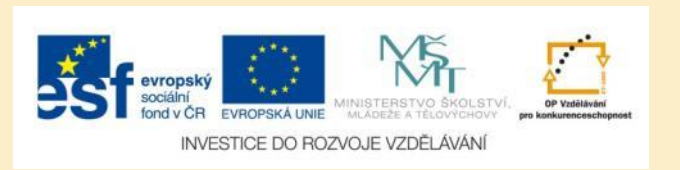

# Úkol č. 2: Street View

Zobrazte si na mapě okolí vašeho bydliště a projděte se jim pomocí Street View.

Zobrazte si na mapě místo konání poledních zimních olympijských her (Soči) a projděte se jím pomocí Street View.

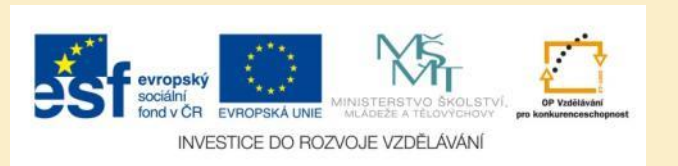

# Úkol č. 3: Hledání ubytování

Plánujte cestu do Hradce Králové. Pomocí aplikace Mapy Google najděte vhodné ubytování v centru města.

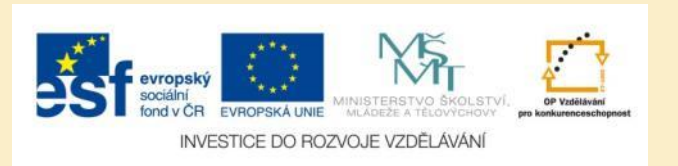

### Použité zdroje

#### Obrázky

 Obr. 1 – Obr. 9: PrintScreeny obrazovky z mobilní aplikace Mapy Google ve verzi pro tablety s operačním systémem Android. Miloš Bukáček, 2014

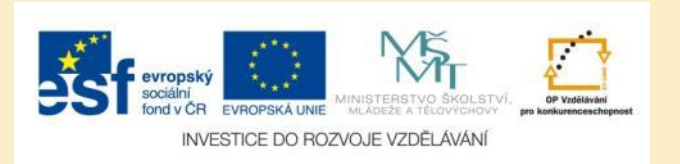